## V Google vpišite Canva

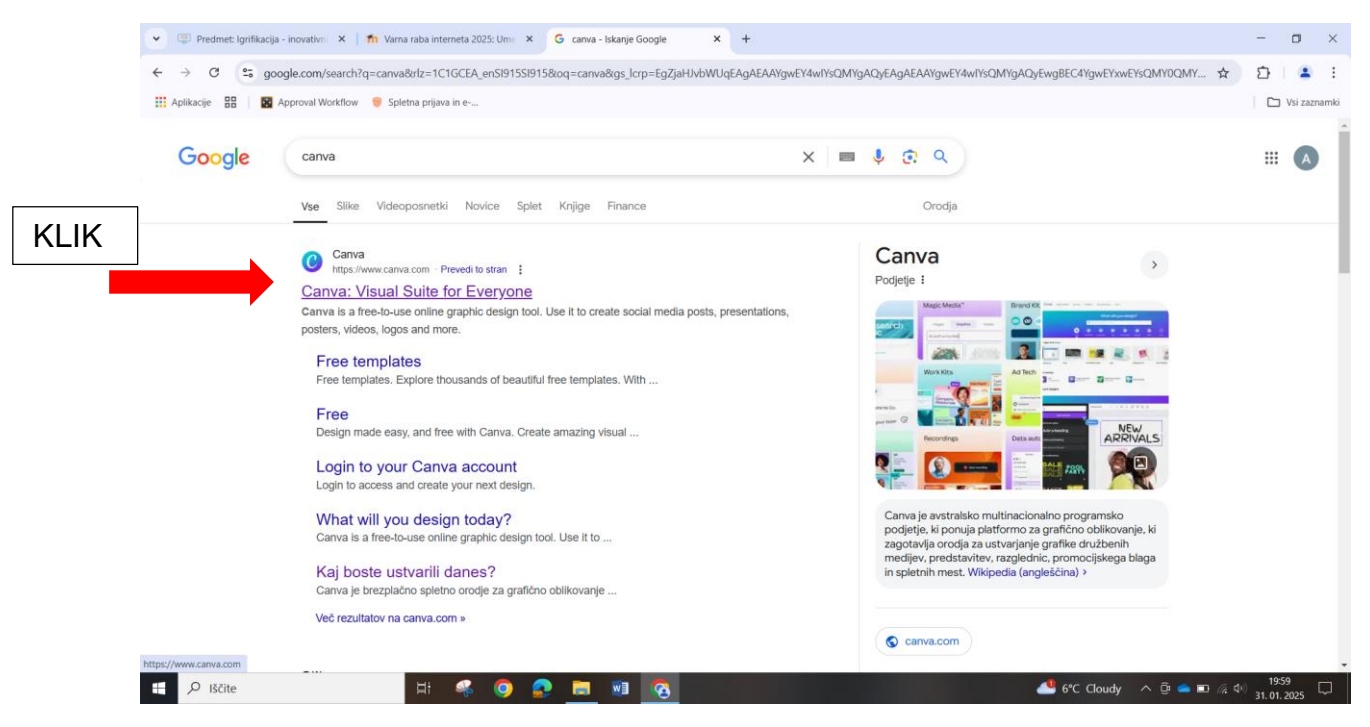

Če še nimate ustvarjenega računa v Canvi, kliknite na gumb REGISTRACIJA

| 👻 💷 Predmet: Igrifikacija - inovativi 🗙   🎢 Varna raba interneta 2025: Umi 🗴 🥘 Canva: Visual Suite za vse 🛛 🗙 + | - 🗆 ×                           |
|----------------------------------------------------------------------------------------------------|---------------------------------|
| ← → C s; canva.com/sl_si/                                                                                       | . ☆ 2                           |
| 🔛 Aplikacije 🛛 🖁 Approval Workflow. 🦁 Spletna prijava in e                                                      | 🗅 Vsi zaznamki                  |
| Cante Izdelek v središču pozornosti 🗸 Poslovni svet 🗸 Izobraževanje 🗸 Paketi in cenik 🗸 🚥                       | Q ⑦ Prijava Registracija        |
|                                                                                                    |                                 |
| Kai boste <mark>ustvarili</mark> dan                                                                            | es?                             |
|                                                                                                    |                                 |
| S Canvo preprosto ustvarite profesionalne izdelke, jih delite z drugimi in                                      | natisnete.                      |
| Začetek oblikovanja                                                                                             |                                 |
|                                                                                                    |                                 |
|                                                                                                    |                                 |
|                                                                                                    | Natio                           |
| Tenti Table Predstavitve Dr. medij Videoposnetki                                                                | Natisi Spietr                   |
|                                                                                                    |                                 |
|                                                                                                    |                                 |
| 🖽 🔎 Iščite 🛛 🕂 🦃 💿 💽 📷 🗐 🔞                                                                                      | 🐣 6°C Cloudy 🔨 📴 📼 🌾 < 😳 2001 🖵 |

Lahko nadaljujete s svojim Gmail računom.

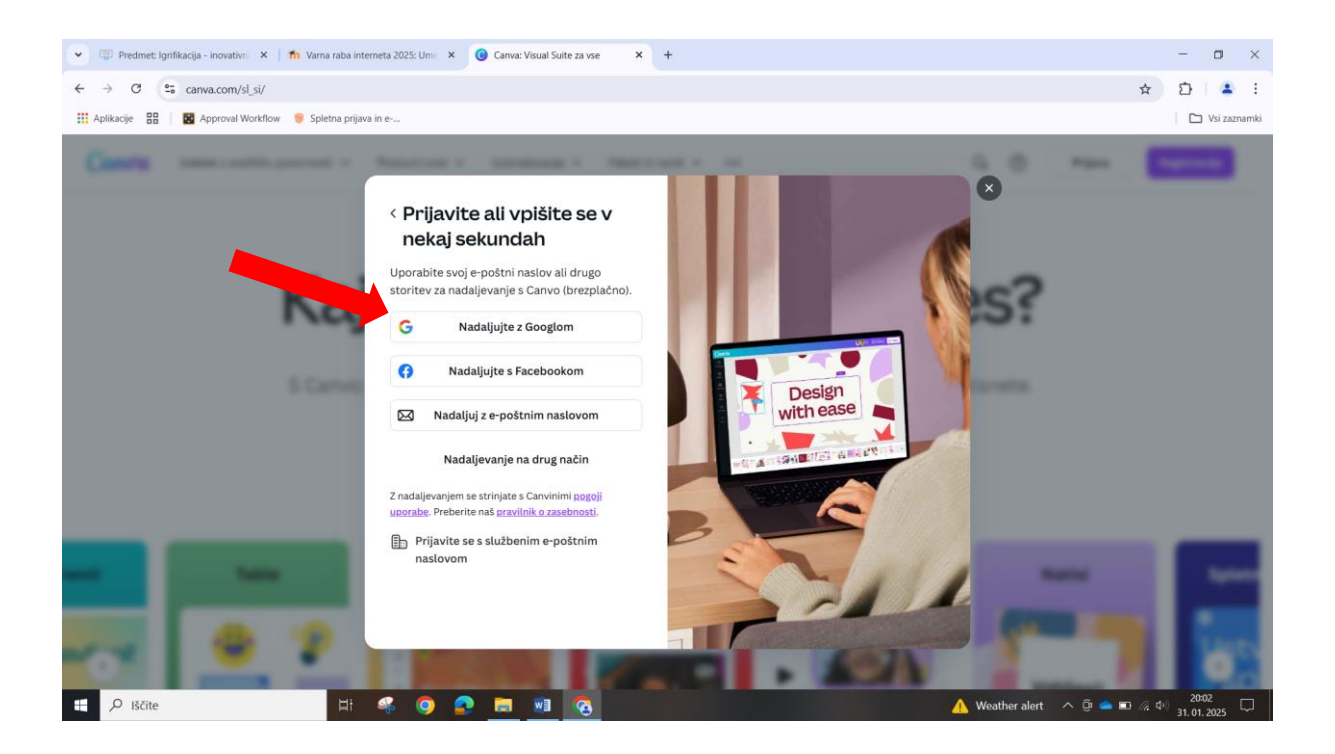

Po uspešni registraciji lahko pričnete z ustvarjanjem.

Izberite, kaj 👻 🗐 Pr neta 2025: Uma 🗴 🕜 Domov – Canva × + - o ×  $\leftrightarrow \rightarrow$ želite \* 2 . . . Aplikaci 🗅 Vsi zaznamki ustvariti! Ô Q Poiščite svojo in Canvino vsebino A 
Strokovni izob...
Andreja Podobn...
 ( Domos Θ Star designs and folders  $\,$   $\times$ Projekti Kaj boste ustvarili danes? Star your most important items by selecting the 🙀 star icon on a design or folder. Œ Predloge Recent designs  $\bigcirc$ Θ 0 E ü G ... Blagovna ... Umetna inteliegenca Družbeni mediji Tabla Naloži Več Plakat ortrait - 42.. Dokumenti Velikost po Tiskanje 80+ Measure the object usi... Aplikacije Collaborative Research 🌠 Ustvari sliko 🛛 🔅 Napiši prvi osnutek 🛛 💥 Spremeni velikost izdelka 🛛 🌟 Odstranjevanje ozadja G Srečno Nedavni izdelki IΞ Solska nal. 2022 Izdelek brez naslova (Leto 2024 se izteka ... Č... 60 am Lab See all 🗊 Smetnjak E 🔎 Iščite ather alert 🔨 😳 🧰 📼 🧟 🖓 20:06 31. 01. 2025

Pričnimo z izdelavo plakata.

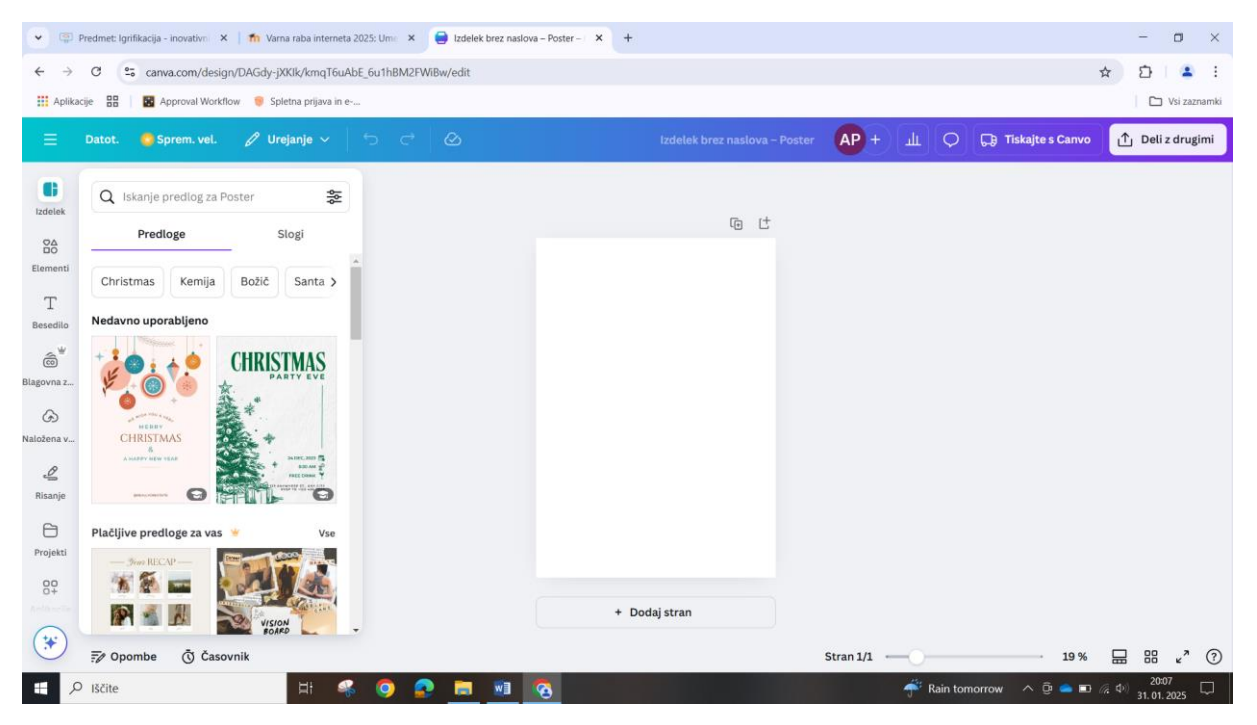

V okno za iskanje vpišite temo in kliknite ENTER.

Poiščite ozadje, ki se vam zdi najboljše.

**<u>POZOR!</u>** Če je označeno <u>s krono, je plačljivo</u>. Izberite take, ki so zastonj.

## PRIMER: umetna inteligenca

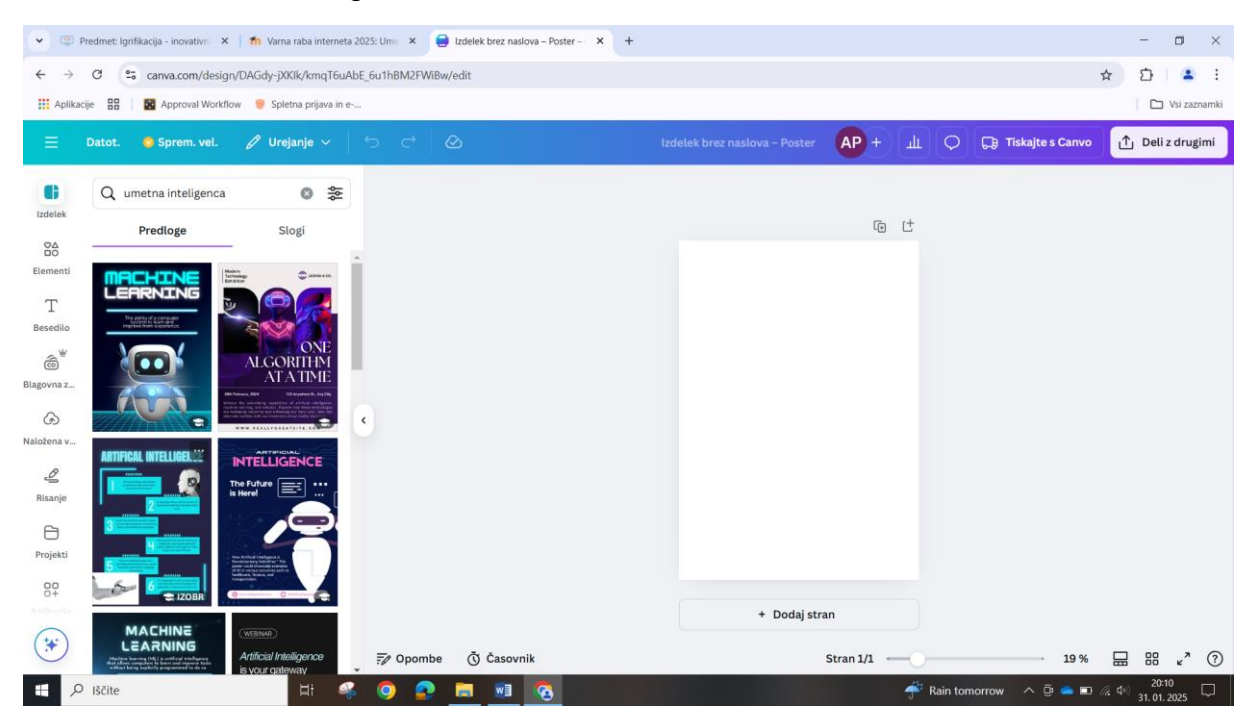

## Klik na izbor:

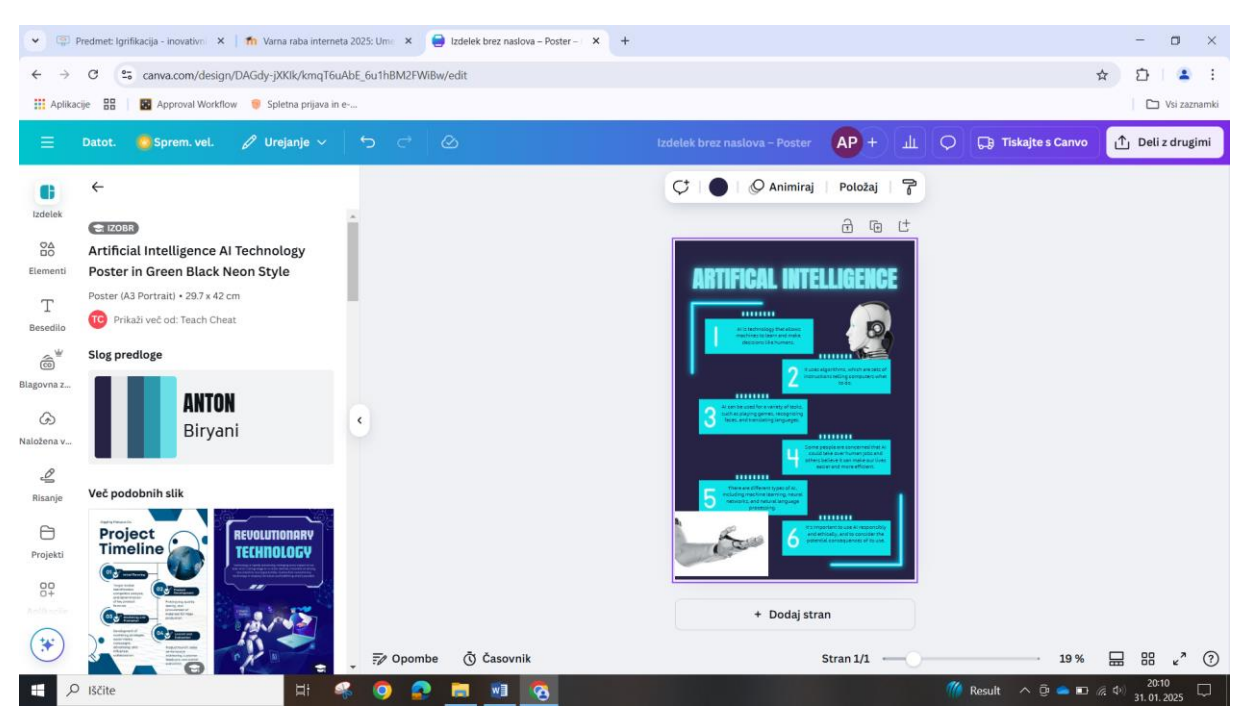

Zdaj se pomaknite na stran in besedilo zamenjajte s svojim!

Spreminjate lahko tudi slike in druge elemente

| • 😨 Pi                        | Predmet: Igrifikacija - inovativo 🛛 🗙 🕴 👘 Varna raba intern | ta 2025: Ume 🗴 🤤 Izdelek brez naslova – Poster – 🗴 | + -                                                                                                    | o ×          |
|-------------------------------|-------------------------------------------------------------|----------------------------------------------------|----------------------------------------------------------------------------------------------------|--------------|
| $\leftrightarrow \rightarrow$ | C canva.com/design/DAGdy-jXKlk/kmqT6                        | uAbE_6u1hBM2FWiBw/edit                             | ☆ D                                                                                                    | 1 🔺 E        |
| Aplikaci                      | rije 🔠 📓 Approval Workflow 🤎 Spletna prijava in             | e*                                                 |                                                                                                    | Vsi zaznamki |
| Ξ                             | Datot. 😑 Sprem. vel. 🧷 Urejanje 🗸                           | 5 0                                                | Izdelek brez naslova - Poster 🛛 🗛 + 🗍 🔔 🕞 Tiskajte s Canvo 🔯 Del                                                                                                    | z drugimi    |
| œ                             | Q Poiščite elemente                                         |                                                    |                                                                                                    |              |
| Izdelek                       | Okvir Circle Tabela Line Pu                                 | Î                                                  | ĉ (o (†                                                                                                    |              |
| Elementi                      | Nedavno uporabljeno Prikaži vse                             |                                                    | ARTIFICAL INTELLIGENCE                                                                                                    |              |
| T<br>Besedilo                 | 12                                                          | 1                                                  |                                                                                                    |              |
| Blagovna z                    | Oblike Prikaži vse                                          |                                                    | 2 Security (1997) 1997                                                                                                    |              |
| G)                            |                                                             | ¢                                                  | 3 And the second second |              |
| B                             | Grafike Prikaži vse                                         |                                                    |                                                                                                    |              |
| Risanje                       |                                                             |                                                    |                                                                                                    |              |
| Projekti                      | g <mark>u</mark> g g                                        |                                                    |                                                                                                    |              |
| 00+                           | Generator slik z umetno inteligenco                         |                                                    |                                                                                                    |              |
| (+++)                         | + Ustvarite svoje                                           |                                                    | + Dodaj stran                                                                                                    |              |
|                               | »Prikunna anime mačka v dozdu s                             | 🚽 🗊 Opombe 🐧 Časovnik                              | Stran 1/1                                                                                                    | «" (?        |
| ج 🗄                           | Iščite 🗐                                                    | 🐔 🥥 🟩 💻 🔕 📀                                        | 🌃 Result 🔨 😳 📥 📼 🕫 🕸 31.01                                                                                                    | 12<br>2025   |

Lahko naložite svoje slike iz računalnika ali telefona

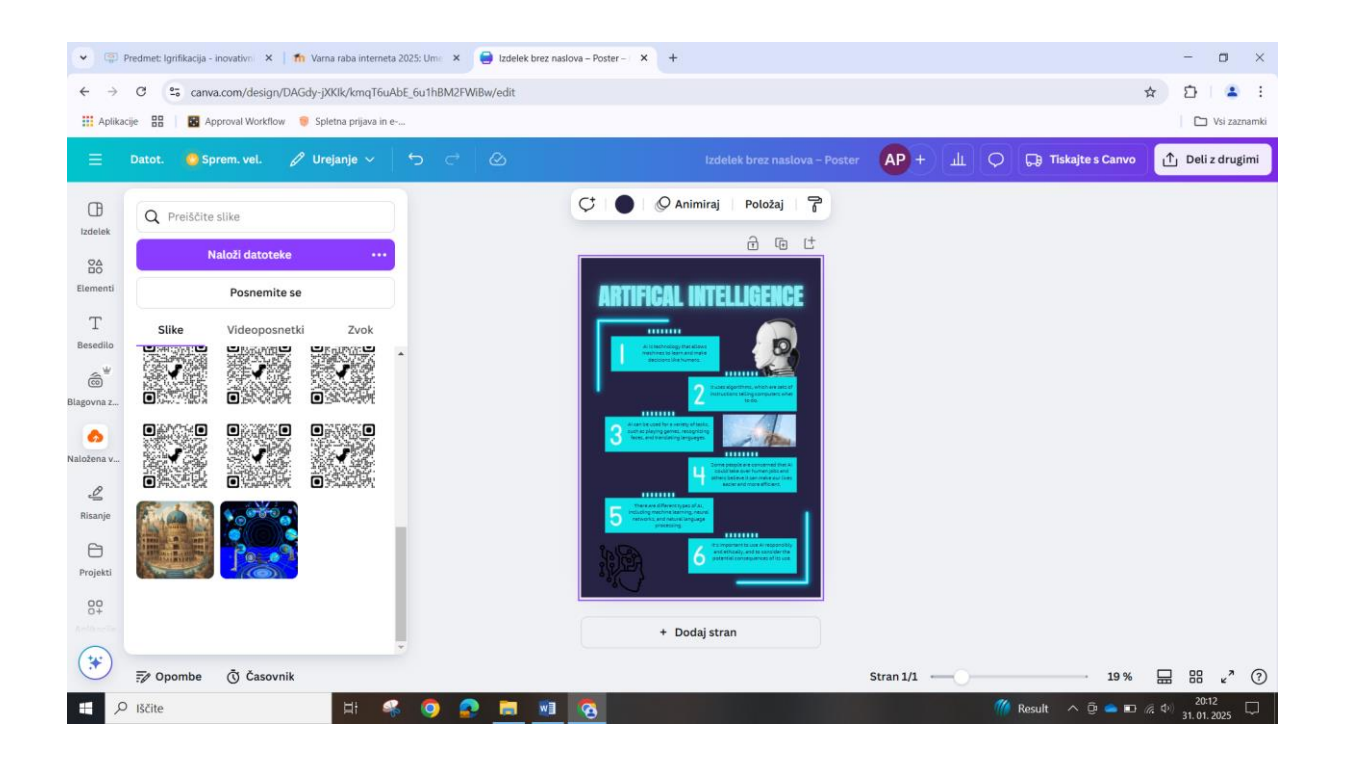

V aplikacijah lahko poiščete dodatne programe, kot je Magic Media, s katerimi lahko generirate slike iz tekstovnega opisa

V pravokotnik vtipkate opis slike, ki jo želite imeti in pritisnite Generate.

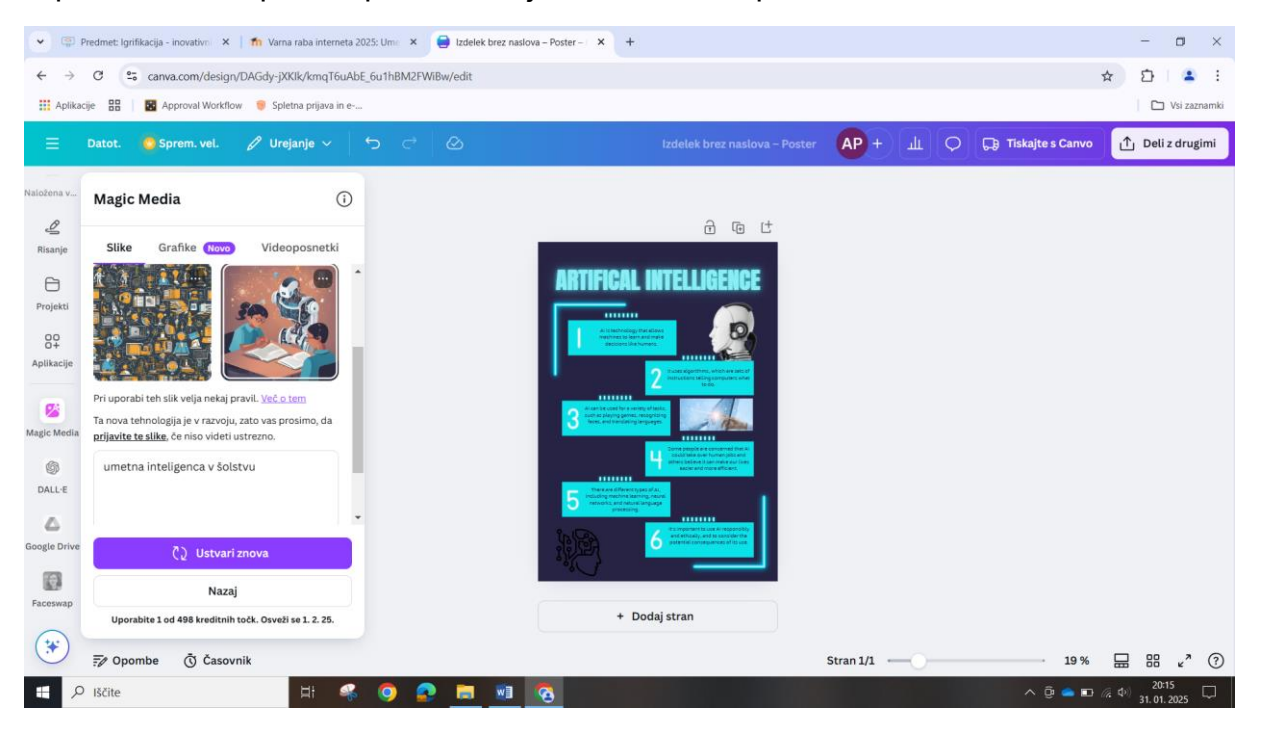

Izberete sliko ali generirate ponovno, z dodatnimi ukazi oz. opisi.

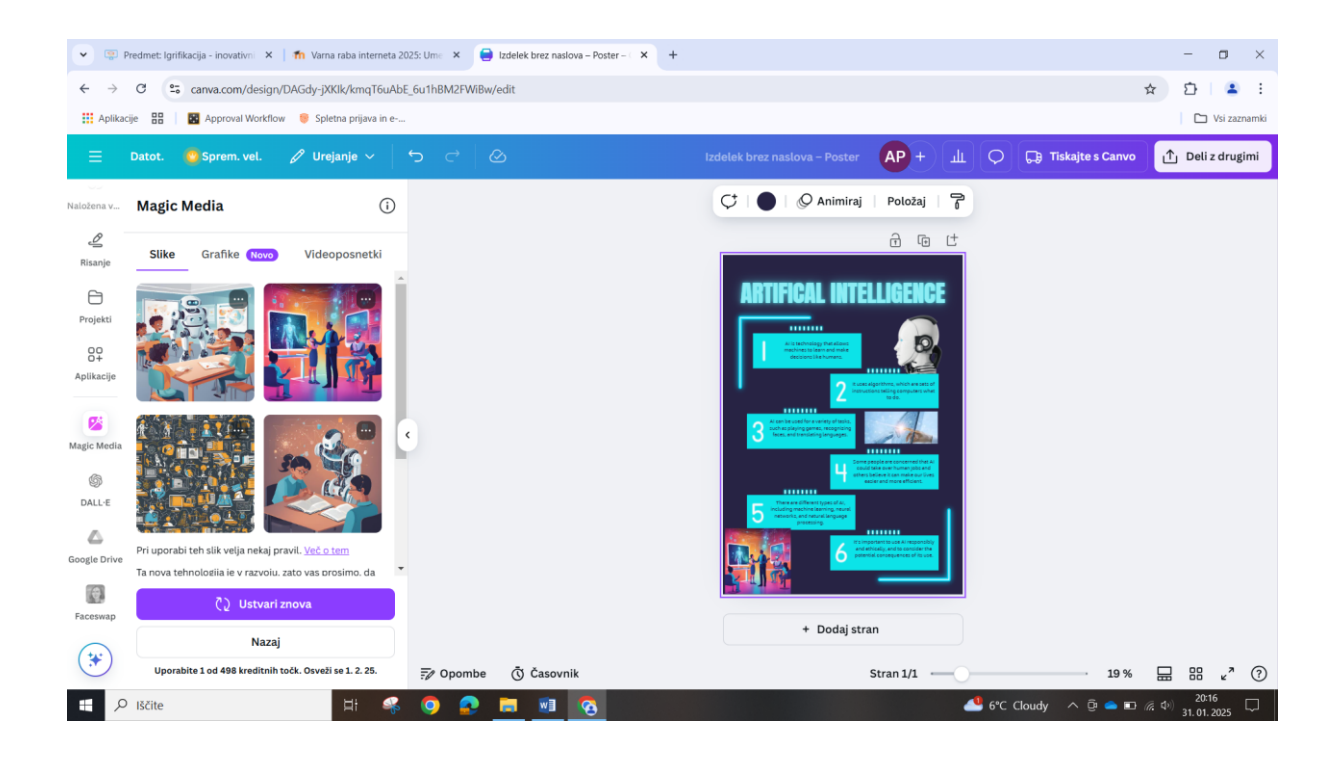

Sliko lahko naprej nekoliko tudi urejate.

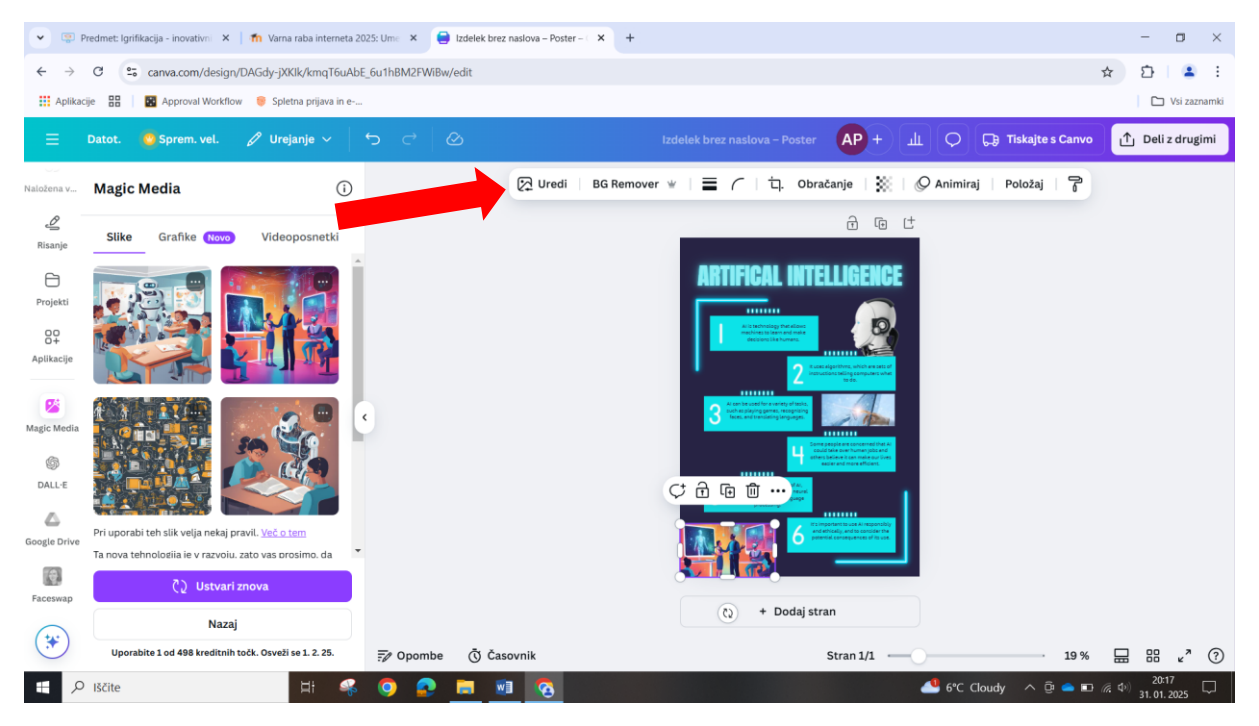

Poleg plakatov lahko v Canvi izdelujete oziroma oblikujete videoposnetke, predstavitve, voščilnice in razglednice in še mnog drugega.